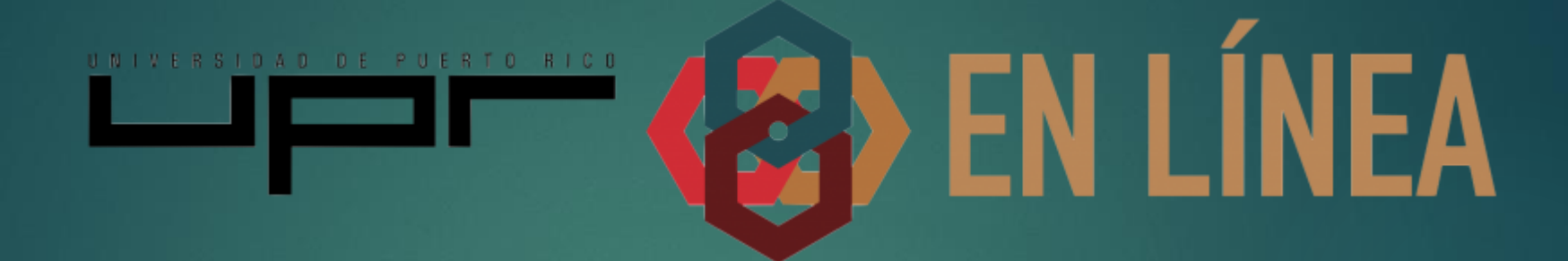

### **ONLINE.UPR.EDU** SISTEMA OFICIAL DE GESTIÓN DE APRENDIZAJE DE LA UNIVERSIDAD DE PUERTO RICO

INSTRUCCIONES PARA USAR EL BIGBLUEBUTTON

## BigBlueButton

#### Añade una actividad o un recurso

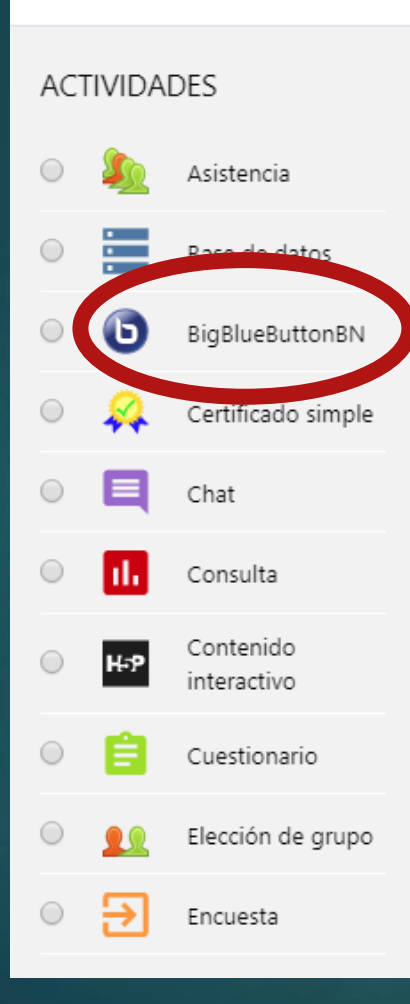

Seleccione una actividad o un recurso para ver la ayuda. Haga doble clic en el nombre de una actividad o recurso para añadirla de forma rápida

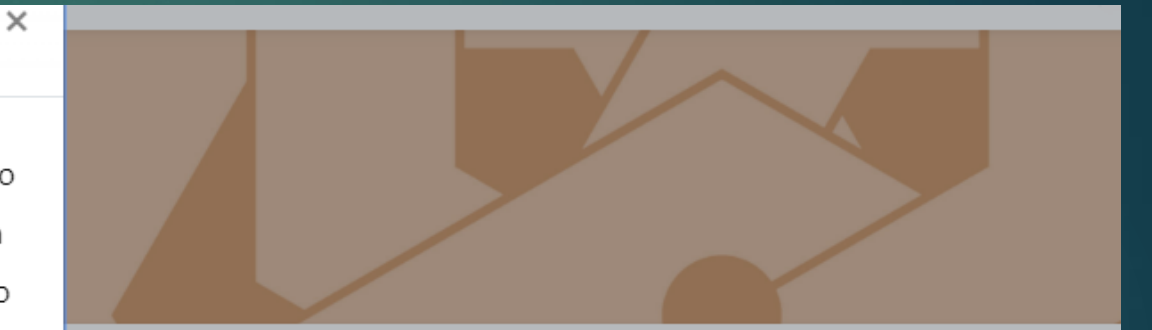

Al oprimir este enlace se desplegará un menú a mano izquierda, en el cual encontrará el BigBlueButton

Editar 🔻 🛔

+ Añade una actividad o un recurso

Escribir el nombre de la conferencia. Recuerde marcar "Enviar notificación" para que los estudiantes reciban un correo electrónico con la invitación.

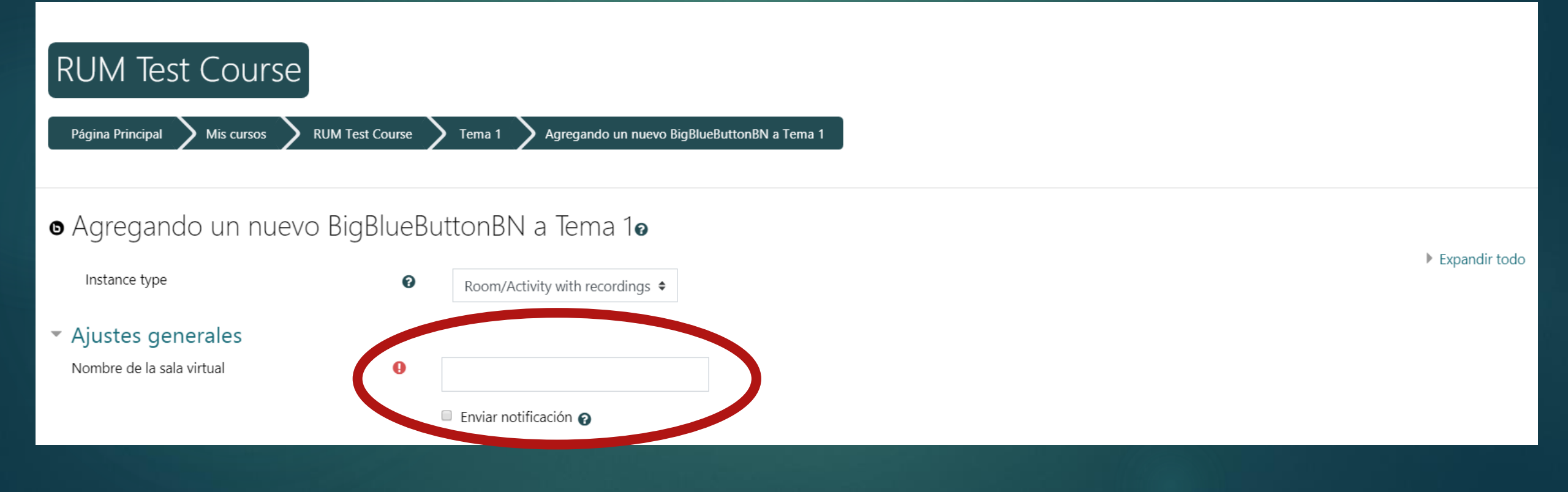

# Marcar la opción de "Habilitar" para poder programar fecha y hora.

### Programación de sesiones

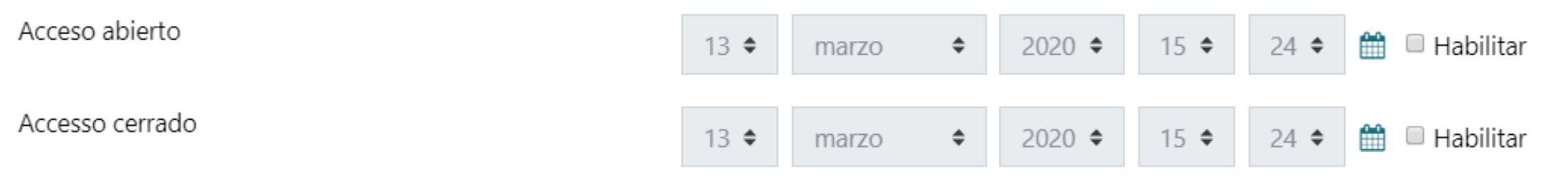

Siempre deberá guardar los cambios con el botón que se encuentra al final de la página

Guardar cambios y regresar al curso Guardar cambios y mostrar Cancelar

Encontrará el ícono del BigBlueButton y podrá accederlo el día y hora programados.

## Tema 1

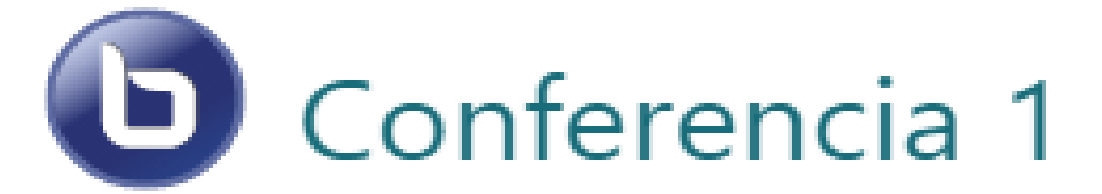